# StarTechcom

Hard-to-find made easy®

## HDMI<sup>®</sup>オーバーIPエクステンダ キット - 1080p

## ST12MHDLNHK ST12MHDLNHR

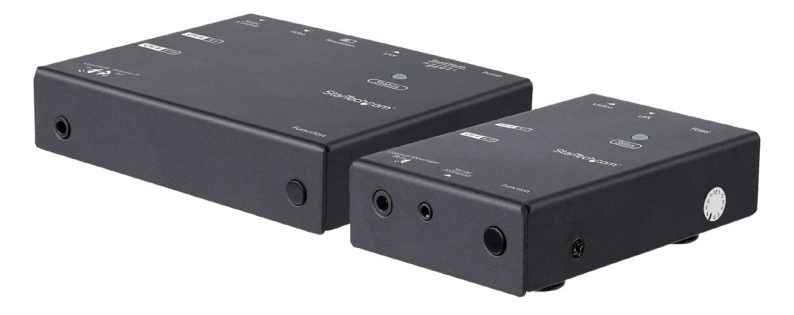

\*実際の製品は写真と異なる場合があります。

FR: Guide de l'utilisateur - fr.startech.com DE: Bedienungsanleitung - de.startech.com ES: Guía del usuario - es.startech.com NL: Gebruiksaanwijzing - nl.startech.com PT: Guia do usuário - pt.startech.com IT: Guida per l'uso - it.startech.com JP: 取扱説明書 - jp.startech.com

本製品の最新情報、技術仕様、製品サポートについては、 www.startech.com でご確認ください。

マニュアル改訂日:10/31/2018

#### FCC準拠ステートメント

本製品はFCC規則パート15のBクラスデジタルデバイスに対する制限を遵守しているかを確認する試験にて、その準拠が証明されています。これらの制限は、住居環境に設置された場合に有害な干渉から合理的に保護するために設計されています。本製品は無線周波数エネルギーを発生、使用、放出し、指示に従って取り付けられ、使用されなかった場合は、無線通信に有害な干渉を与える可能性があります。一方、特定の取り付け状況では、干渉が起きないという保証を致しかねます。本製品がラジオやテレビ電波の受信に有害な干渉を発生する場合(干渉の有無は、製品の電源を一度切り、改めて電源を入れることで確認できます)、次のいずれかまたは複数の方法を試すことにより、干渉を是正することをお勧めします:

- 受信アンテナの向きを変えるか、場所を変える。
- 製品と受信アンテナの距離を離す。
- ・受信アンテナが接続されているコンセントとは異なる回路を使うコンセントに 本製品を接続する。
- ・ 販売店か実績のあるラジオ/テレビ技術者に問い合わせる。

本デバイスは、FCC規格Part 15に準拠しています。お使いの際には、次の注意事項をよくお 読みください。(1) 本デバイスが有害な干渉を引き起こすことはありません。(2) 本デバイ スは予想外の動作を引き起こす可能性のある干渉も含め、すべての干渉を受け入れなけ ればなりません。

StarTech.comにより明示的に承認されていない変更もしくは改変を行った場合、本デバイスを操作するユーザー権限が無効になる恐れがあります。

#### カナダ産業省ステートメント

本クラスBデジタル装置はカナダのICES-003に準拠しています。

CAN ICES-3 (B)/NMB-3(B)

本デバイスはカナダ産業省ライセンス免除RSS基準に適合しています。

お使いの際には、次の注意事項をよくお読みください。

(1) 本デバイスが有害な干渉を引き起こすことはありません。

(2) 本デバイスは予想外の動作を引き起こす可能性のある干渉も含め、すべての干渉を 受け入れなければなりません。

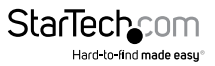

#### 商標、登録商標、その他法律で保護されている名称やシンボルの使用

本書は第三者企業の商標、登録商標、その他法律で保護されている名称やシンボルを ウェブサイト上で使用する場合がありますが、これらは一切StarTech.comとは関係が ありません。これらの使用は、お客様に製品内容を説明する目的でのみ行われており、 StarTech.comによる当該製品やサービスの保証や、これら第三者企業による本書に記載 される商品への保証を意味するものではありません。本書で直接的に肯定する表現があっ たとしても、StarTech.comは、本書で使用されるすべての商標、登録商標、サービスマーク、 その他法律で保護される名称やシンボルは、それぞれの所有者に帰属することをここに認 めます。

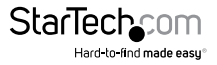

# 目次

| はじめに                             |             |
|----------------------------------|-------------|
| ST12MHDLNHKのパッケージの内容             |             |
| ST12MHDLNHRのパッケージの内容             |             |
| 動作環境および使用条件                      | 2           |
| 型品図                              | 3           |
| トランスミッタのフロントビュー                  | 3           |
| トランスミッタのリアビュー                    | 3           |
| レシーバのフロントビュー                     | 4           |
| レシーバのリアビュー                       | 4           |
| ハードウェアをインストールして設定する              |             |
| 設置場所の準備をする                       |             |
| LANネットワークを使用しないでポイント・ツー・ポイントでインス | ストールする5     |
| LANネットワークを使用してポイント・ツー・マルチポイントでイン | ノストールする6    |
| Gigabit LAN ネットワークのマトリックス        | 7           |
| IPを設定する                          | 8           |
| オペレーション                          |             |
| LEDインジケータ                        |             |
| プッシュボタン制御                        |             |
| 赤外線 (IR) ブラスタとレシーバを操作する          |             |
| ソース デバイスをトランスミッタで直接IRコントロールする    |             |
| ディスプレイ デバイスをレシーバで直接IRコントロールする    | 12          |
| レシーバからトランスミッタまでのIRエクステンション       |             |
| IR リモート コントロール                   | 12          |
| 帯域幅スイッチ                          |             |
| 解像度スイッチ                          |             |
| シリアル コントロール                      |             |
| 技術サポート                           |             |
| 保証に関する情報                         | 17          |
| Ç                                | StarTechcom |

Hard-to-find made easy

## はじめに

## ST12MHDLNHKのパッケージの内容

- ・ 1 x HDMIオーバーIPトランスミッタ
- ・ 1 x HDMIオーバーIPレシーバ
- 2xユニバーサル電源アダプタ(北米/EU/UK/オーストラリア・ニュージーランド 規格対応)
- 2 x 取付用ブラケット
- 2 x CAT5ケーブル
- 1xプラスチック製ドライバー
- ・ 1 x IRリモート コントロール
- ・ 2 x USB-A Mini USB-Bケーブル
- ・ 1 x DB9 2.5mm シリアル変換ケーブル
- 1 x IRブラスタ
- 1 x IRレシーバ
- 8xゴム足
- 1xユーザマニュアル

## ST12MHDLNHRのパッケージの内容

- 1 x HDMIオーバーIPレシーバ
- 1xユニバーサル電源アダプタ(北米/EU/UK/オーストラリア・ニュージーランド 規格対応)
- 1x取付用ブラケット
- 1 x CAT5ケーブル
- 1xプラスチック製ドライバー
- ・ 1 x IRリモート コントロール
- ・ 1 x USB-A Mini USB-Bケーブル
- ・ 1 x DB9 2.5mm シリアル変換ケーブル
- 1 x IRレシーバ
- ・ 4xゴム足
- 1xユーザマニュアル

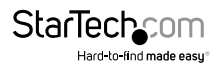

## 動作環境および使用条件

- ・ HDMI®対応ビデオ ソース デバイス (コンピュータ、Blu-ray™プレーヤーなど)
- ・ HDMI対応ディスプレイ デバイス (テレビ、プロジェクタなど)、各レシーバにつき1台
- ・ トランスミッタおよび各レシーバ用AC電源コンセント
- ・ ビデオ ソースおよびディスプレイ用HDMIケーブル
- 10/100またはGigabitネットワークデバイス(LANハブ、ルータ、スイッチなど)
- ・ ネットワーク ケーブル (CAT5/5e/6)

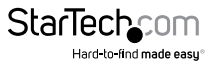

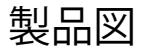

## トランスミッタのフロントビュー

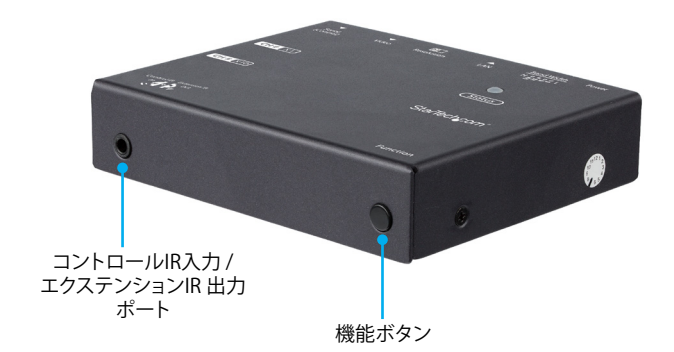

## トランスミッタのリアビュー

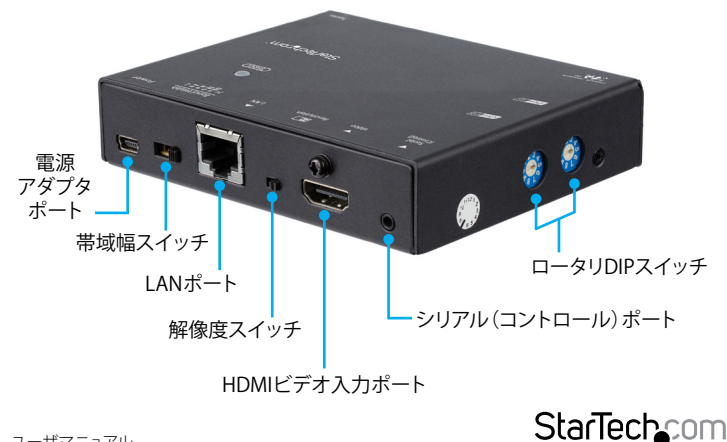

Hard-to-find made easu®

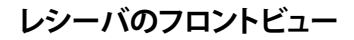

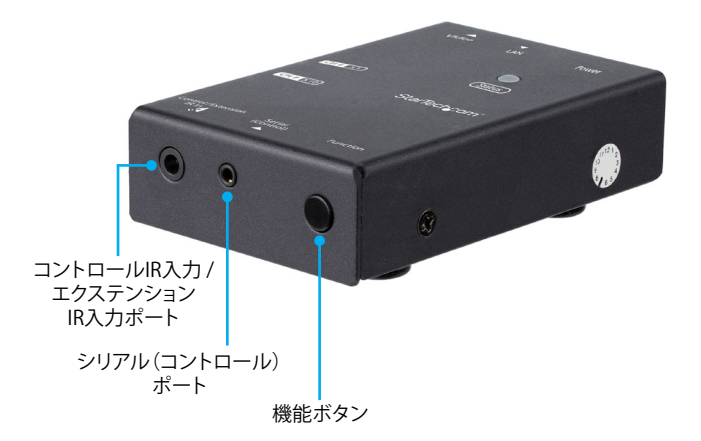

レシーバのリアビュー

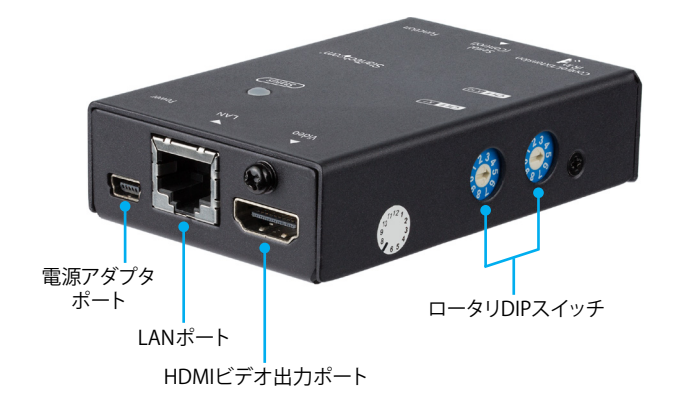

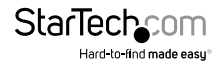

ハードウェアをインストールして設定する

#### 設置場所の準備をする

注記:ST12MHDLNHK HDMIオーバー IPエクステンダ キットは、10/100 Ethernet LAN またはGigabit LANネットワーク(推奨)を使用して信号を拡張することができます。 2台のEthernetデバイス間の最大対応距離は100mです。

注記:常に付属品のユニバーサル電源アダプタを使用するようにしてください。 エクステンダユニットとレシーバユニットが利用可能なAC電源コンセントの近くに 配置されていることを確認してください。

- HDMI対応ビデオ ソース(コンピュータ、ブルーレイ プレーヤーなど)の設置場所 を決め、デバイスをセットアップします。
- 2. HDMI対応ディスプレイ デバイスの設置場所を決め、ディスプレイを適切な場所に 設置/取り付けます。
- (オプション)追加でレシーバがある場合は(ST12MHDLNHR)、HDMI対応ディスプレイデバイスの設置場所を決め、ディスプレイを適切な場所に設置/取り付けます。

## LANネットワークを使用しないでポイント・ツー・ポイントで インストールする

- 1. トランスミッタをインストールする
  - a) トランスミッタをHDMI対応ビデオ ソースの近くに設置します。
  - b) HDMIケーブルを使って、ソース デバイス(コンピュータやブルーレイ プレーヤー) をトランスミッタのHDMIビデオ入力ポートに接続します。
  - c) トランスミッタをユニバーサル電源アダプタを使用してACコンセントに接続 します。
- 2. レシーバをインストールする
  - a) レシーバをHDMI対応ディスプレイソースの近くに設置します。
  - b) HDMIケーブルを使って、HDMI対応ディスプレイデバイスのビデオ入力とレシ ーバのHDMIビデオ出力ポートを接続します。
  - c) レシーバをユニバーサル電源アダプタを使用してACコンセントに接続します。 注記:トランスミッタとレシーバのロータリDIPスイッチは、通信先デバイスと同じ位置に設定する必要があります。
- 3. トランスミッタをレシーバに接続します。
  - a) 終端処理済みのRJ-45 Cat5/5e/6 EthernetケーブルをトランスミッタのLAN ポートに接続します。

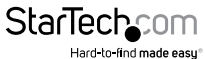

注記:表面配線を行う場合、十分なCAT 5/5e/6シールド無しツイストペア(UTP) ネットワーク配線で、トランスミッタとレシーバを接続し、各端部がRJ-45コネク タで終端処理されていることを確認してください。

#### または

構内配線を行う場合、トランスミッタとレシーバ間のCAT5/5e/6シールド無しツ イストペア (UTP)ネットワーク配線が、それぞれの場所の壁コンセントで端子 処理されており、トランスミッタとレシーバをそれぞれのアウトレットに接続す るためのパッチケーブルの長さが十分にあることを確認してください。

b) CAT5/5e/6ケーブルのもう一方の端をレシーバのRJ-45コネクタに接続します。

4. これで、ソースビデオ画像がレシーバのビデオディスプレイで表示されるようになります。

### LANネットワークを使用してポイント・ツー・マルチポイント でインストールする

#### 1. トランスミッタをインストールする

- a) トランスミッタをHDMI対応ビデオ ソースの近くに設置します。
- b) HDMIケーブルを使って、トランスミッタのHDMIビデオ入力ポートとソース デバイスのビデオ出力(コンピュータ、ブルーレイプレーヤー)に接続します。
- c) トランスミッタをユニバーサル電源アダプタを使用してACコンセントに接続 します。

#### 2. レシーバをインストールする

- a) レシーバをHDMI対応ディスプレイソースの近くに設置します。
- b) HDMIケーブルを使って、HDMI対応ディスプレイデバイスのビデオ入力とレシ ーバのHDMIビデオ出力ポートを接続します。
- c) レシーバをユニバーサル電源アダプタを使用してACコンセントに接続します。 注記:トランスミッタとレシーバのロータリDIPスイッチは、通信先デバイスと同じ位置に設定する必要があります。

#### 3. デバイスをLANネットワークに接続する

注記:表面配線を行う場合、十分なCAT5/5e/6シールド無しツイストペア(UTP) ネットワーク配線で、トランスミッタをLANハブ、ルータ、またはスイッチに接続 します。

#### または

構内配線を行う場合、トランスミッタとLANハブ、ルータ、またはスイッチ間の CAT5/5e/6シールド無しツイストペア(UTP)ネットワーク配線が、それぞれの 場所の壁コンセントで端子処理されており、トランスミッタとLANハブをそれぞ れのアウトレットに接続するためのパッチケーブルの長さが十分にあることを 確認してください。

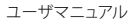

- a) 終端処理済みのRJ-45 Cat5/5e/6 EthernetケーブルをトランスミッタとレシーバのLANポート(RJ-45コネクタ)に接続します。
- b) Cat5/5e/6ケーブルのもう一方の端をトランシーバとレシーバ、LAN/1ブ、 ルータまたはスイッチに接続します。 注記:ルータはIGMPスヌーピングに対応している必要があります。ネットワ ークスイッチまたはルータの説明書でIGMPスヌーピングへの対応を確認して ください。
- c) (任意) レシーバ (ST12MHDLNHR 別売)を追加する場合は、Cat5/5e/6ケーブ ルで各デバイスをLANハブ、ルータ、スイッチに接続します。
- 4. IPアドレスを設定します(詳しくは「IPを設定する」を参照)。
- 5. これで、ソースビデオ画像がレシーバのビデオディスプレイで表示されるようになります。

### Gigabit LAN ネットワークのマトリックス

注記:マトリックス/マルチキャスト オペレーションでは、ネットワーク デバイスが IGMPスヌーピングに対応している必要があります。

#### 1.トランスミッタをインストールする

注記:マトリックスに統合できる最大トランスミッタ数は99です。

- a) トランスミッタをHDMI対応ビデオ ソースの近くに設置します。
- b) HDMIケーブルを使って、トランスミッタのHDMIビデオ入力ポートとソース デバイス(コンピュータ、ブルーレイ プレーヤー)のビデオ出力ポートに接続 します。
- c) トランスミッタをユニバーサル電源アダプタを使用してACコンセントに接続 します。

#### 2. レシーバをインストールする

- a) レシーバをHDMI対応ディスプレイ デバイスの近くに設置します。
- b) HDMIケーブルを使って、レシーバのHDMIビデオ出力ポートとHDMI対応ディス プレイ デバイスのビデオ入力を接続します。
- c) レシーバをユニバーサル電源アダプタを使用してACコンセントに接続します。 注記:接続されているトランスミッタとレシーバのロータリDIPスイッチは、通信 先デバイスと同じ位置に設定する必要があります。

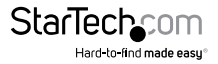

#### 3. デバイスをGigabit LANネットワークへ接続する

a) 終端処理済みのRJ-45 Cat5/5e/6 Ethernetケーブルをトランスミッタとレシー バのLANポート(RJ-45コネクタ)に接続します。

注記:表面配線を行う場合、十分なCAT5/5e/6シールド無しツイストペア(UTP) ネットワーク配線で、トランスミッタをLANハブ、ルータ、またはスイッチに接続 します。

#### または

構内配線を行う場合、トランスミッタとLANハブ、ルータ、またはスイッチ間の CAT5/5e/6シールド無しツイストペア(UTP)ネットワーク配線が、それぞれの 場所の壁コンセントで端子処理されており、トランスミッタとLANハブをそれぞ れのアウトレットに接続するためのパッチケーブルの長さが十分にあることを 確認してください。

b) CAT5/5e/6ケーブルのもう一方の端をLANハブ、ルータまたはスイッチに接続します。 注記:ルーターはIGMPスヌーピングに対応している必要があります。ネットワ

注記・ルーターはIGMPスメービングに対応している必要かあります。ネットワ ークスイッチまたはルータの説明書でIGMPスヌーピングへの対応を確認して ください。

- c) (オプション) レシーバ (ST12MHDLNHR 別売) を追加する場合は、CAT5/5e/6 ケーブルで各デバイスをLANハブ、ルータ、スイッチに接続します。
- 4. IPアドレスを設定します(詳しくは「IPを設定する」を参照)。

5. これで、ソースビデオ画像がレシーバのビデオ ディスプレイで表示されるようになります。

## IPを設定する

注記:各トランスミッタおよびレシーバのデフォルトIPアドレスは異なります。

#### DHCPの対応状況を調べる

ネットワーク デバイスがDHCPに対応しているかどうか、有効になっているかどうか 調べることで、IPアドレスの設定の次のステップが決定します。ネットワーク デバイス がDHCPに対応していてDHCPが有効になっている場合は、ハブ スイッチまたはルー タが自動的にIPアドレスを割り当てます。ネットワーク デバイスがDHCPに対応して いない、またDHCPが無効になっている場合は、トランスミッタとレシーバが出荷時の 静的IPアドレスにデフォルト設定します。

コンピュータでDHCPが有効になっているかは次の手順に従って確認します。

注記:オペレーティングシステムによって手順が異なります。

- 1. コンピュータの「コントロール パネル」を開きます。
- 2.「ネットワークへ接続の表示」を選択します。
- 3. 接続したいネットワークを右クリックして「プロパティ」を選択します。

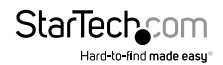

- 4. 「インターネット プロトコル バージョン 4 (TCP/IPv4)」に移動して「プロパティ」を 選択します。
- 5. 次の2つのオプションが選択されていればDHCPが有効になっています。「IPアドレス を自動的に取得する」と「DNSサーバのアドレスを自動的に取得する」
- 6. IPを手動で設定した場合、次のオプションが選択されている場合はDHCPが無効 になっています。「次のIPアドレスを使う」と「次のDNSサーバアドレスを使う」

DHCP設定に合わせてIPアドレスを自動または手動設定してください。

#### DHCPがネットワーク デバイスで有効になっている

DHCP機能に対応しているハブ、スイッチ、ワイヤレス ルータを使用している場合は、 DHCPを有効にします。スイッチまたはワイヤレス ルータがトランスミッタとレシーバ に自動的にIPアドレスを割り当てます。

注記:ペアリングされているトランスミッタとレシーバは同じ通信チャネルを使用しな くてはなりません。トランスミッタとレシーバが同じロータリDIPスイッチに設定され ているか確認してください。

#### DHCPがネットワークデバイスで無効になっている

ハブ、スイッチ、またはワイヤレスルータがDHCPに対応していない場合は、トランス ミッタとレシーバが出荷時の静的IPアドレスにデフォルト設定します。このIPアドレス を変更するには、WebブラウザでWeb GUIにアクセスする必要があります。まず最初 に出荷時に割り当てられたIPアドレスを決定します。これには、ハードウェア ールをネットワークデバイスで完了しなければなりません。デフォルトでは、各トラン スミッタとレシーバのIPアドレス範囲は169.254.x.xです。コンピュータのIPアドレス サブネットマスクは、トランスミッタとレシーパと同じアドレス範囲にし、また、ディス プレイで表示されるようにします。次の手順に従ってコンピュータを設定します。

- 1. コンピュータの「コントロール パネル」を開きます。
- 2.「ネットワークへ接続の表示」を選択します。
- 3. 接続したいネットワークを右クリックして「プロパティ」を選択します。
- 4. 「インターネット プロトコル バージョン 4 (TCP/IPv4)」に移動して「プロパティ」 を選択します。
- 5.「IPアドレス」を169.254.x.xに変更します(x=0~255の数値)。
- 6.「サブネットマスク」を255.255.0.0に変更します。

変更後トランスミッタとレシーバに電源を入れると、次の情報がコンピュータの画面 とHDMIが有効になっているディスプレイ デバイスに表示されます。

| F/W version:   | 0.2.4.0.20160406 |
|----------------|------------------|
| RX IP address: | 169.254.4.18     |
| TX IP address: | 169.254.30.117   |
| Group ID:      | CH11             |
| Device ID:     | IPTV             |
| Status:        | Connected        |

RX IPアドレスにレシーバのIPアドレスが表示されます。TX IPアドレスにトランスミッタのIPアドレスが表示されます。次の手順に従ってトランスミッタとレシーバの設定に アクセスします。

- 1. ブラウザのアドレスバーに「TX IPアドレス」または「RX IPアドレス」を入力します。
- デフォルトの「ユーザID: admin」と「パスワード:123456」を使用してGUIにログインします。
- 3. 「Ethernet」ヘッダをスクロール ダウンしてIPアドレス、サブネット マスク、ゲート ウェイをトランスミッタとレシーバと同じ範囲で設定します。

注記:トランスミッタおよび/またはレシーバのIP設定を変更した場合は、コンピュータのIPアドレス、サブネットマスク、ゲートウェイをトランスミッタとレシーバの新しい設定と同じ範囲で設定してWeb GUIにアクセスします。

#### 複数のトランスミッタのIPを設定する

複数のトランスミッタのIP設定情報を取得するには、トランスミッタとレシーバをLAN で1対1でセットアップします。接続されているトランスミッタとレシーバのロータリ DIPスイッチは、通信先デバイスと同じチャネル位置に設定する必要があります。

| HDMIオーバーIPトランスミッタのLED動作         | 意味                |
|---------------------------------|-------------------|
| 注記:HDCPの青色LEDは紫色のLEDに置き換えられています |                   |
| 緑色に点滅                           | 電源投入開始            |
| 緑色に1回点滅+青色に2回点滅                 | ソースに接続中、リンクなし     |
| 青色に1回点滅+緑色に2回点滅                 | LANに接続中、リンクなし     |
| 青色に3回点滅                         | ソースとLANに接続中、リンクなし |
| 緑色に点灯                           | ソースに接続中、リンクあり     |
|                                 |                   |

ユーザマニュアル

StarTec

Hard-to-find made easu

| 青色に点灯+緑色に2回点滅       | LANに接続中、リンクあり     |
|---------------------|-------------------|
| 青色に点灯+青色に2回点滅       | ソースとLANに接続中、リンクあり |
| HDMIオーバーIPレシーバLED動作 | 意味                |
| 注記:HDCPの青色LEDは紫色    | のLEDに置き換えられています   |
|                     | 電源投入開始            |
|                     | ソースに接続中、リンクなし     |
| 青色に1回点滅+緑色に2回点滅     | LANとソースに接続中、リンクなし |
|                     | ソースに接続中、リンクあり     |
| 青色に点灯+緑色に2回点滅       | LANに接続中、リンクあり     |
|                     | ソースとIANに接続中、リンクあり |

EDIDコピーでエラー発生

青色に点灯+赤色に2回点滅

## プッシュボタン制御

| ユニット                                     | 機能ボタン                                                                                            |
|------------------------------------------|--------------------------------------------------------------------------------------------------|
|                                          | トランスミッタとレシーバのペアリングはボタン<br>を1回押してリンクを接続または解除                                                      |
|                                          | 3秒間長押ししてスタンバイモードに設定                                                                              |
| HDMIオーバーIPトランスミッタ<br>と<br>HDMIオーバーIPレシーバ | <b>注記:</b> この機能を試行する前に、EDID対応ディ<br>スプレイをHDMIオーバーIPトランスミッタの<br>HDMIビデオ ポートに接続してディスプレイに<br>電源を入れます |
|                                          | (レシーバのみ)12秒間長押ししてEDIDコピー<br>機能を使用                                                                |
|                                          | 24秒間長押しして出荷時デフォルト設定を復元                                                                           |

## 赤外線(IR)ブラスタとレシーバを操作する

注記:IR信号は、リモートコントロールとレシーバ間で直線見通しを必要とします。IR リモートコントロールは直接IRレシーバに向けてください。IRブラスタは、ソース デ バイスのIRレシーバに直接向けてください。IRレシーバの位置はソース デバイスの 取扱説明書を参照してください。

#### ソース デバイスをトランスミッタで直接IRコントロールする

IRレシーバをトランスミッタのコントロールIR入力/エクステンションIR出力ポートに 接続します。IRリモートコントロールを使用して、HDMIオーバーIPトランスミッタがコ ントロールできるようになります。 StarTech\_com

#### ディスプレイ デバイスをレシーバで直接IRコントロールする

IRレシーバをレシーバのコントロールIR入力 / エクステンションIR 出力ポートに接続 します。IRリモート コントロールを使用して、HDMIオーバーIPレシーバがコントロー ルできるようになります。

#### レシーバからトランスミッタまでのIRエクステンション

IRレシーバをレシーバのコントロールIR入力 / エクステンションIR 出力ポートに接続 します。IRレシーバをトランスミッタのコントロールIR入力 / エクステンションIR 出力 ポートに接続します。トランスミッタ側に設置されているIR対応ターゲット デバイス のIRリモート コントロールを使用して、レシーバ側からIRデバイスをコントロールで きるようになります。

## IR リモート コントロール

| 特殊キー                                  | 機能                 |
|---------------------------------------|--------------------|
| M3 (+Shiftでトランスミッタをコントロール)            | チャネル ダウン           |
| M5 (+Shiftでトランスミッタをコントロール)            | チャネル アップ           |
| 1-9(+Shiftでトランスミッタをコントロール)            | 1~9の間の一桁のチャネルを選択   |
| 1-9 +10/0 (+Shiftでトランスミッタを<br>コントロール) | 10~99の間の二桁のチャネルを選択 |
| (トランスミッタのみ)Shift + ビデオ                | LAN出力 オン/オフ切り替え    |
| (レシーバのみ) ビデオ                          | HDMI出力 オン/オフ切り替え   |

## 帯域幅スイッチ

4段階のスイッチでトランスミッタに送信されるデータの帯域幅を調節します。少数の トランスミッタをHDMI対応高画質ディスプレイに接続している場合は、帯域幅スイッ チを高帯域幅の「H」にします。多数のトランスミッタをHDMI対応高画質ディスプレイ に接続している場合は、帯域幅スイッチを低帯域幅の「L」にします。複数のレシーバ がソースデバイスに接続されている場合は、「H」と「L」の間にスイッチを合わせて帯 域幅を最適化し、最適なディスプレイパフォーマンスを実現します。

## 解像度スイッチ

2段階のスイッチでHDMI対応ディスプレイ デバイスすべての解像度を調節します。 解像度スイッチを右側に切り替えると(小さな印が付いています)1080pです。解像度 スイッチを左側に切り替えると(小さな印が付いています)720pです。トランスミッタ にスイッチがあるため、このトランスミッタとペアリングされているすべてのレシーバ のすべてのデバイスに解像度が適用されます。

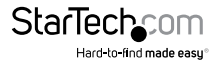

## シリアル コントロール

トランスミッタとレシーバは、シリアル接続でコントロールできます。

**注記:**1回のコントロールで、1つのトランスミッタまたはレシーバのみコントロール できます。

トランスミッタまたはレシーバのいずれかをコンピュータに接続するには、DB9-2.5mm シリアル変換ケーブルをコンピュータのシリアルポートに接続して、2.5mmコネクタ をトランスミッタまたはレシーバのシリアル(コントロール)ポートに接続します。シリ アルでトランスミッタまたはレシーバをコントロールするには、次の設定をコマンド を使用します。

| シリアルの設定  |       |
|----------|-------|
| タイプ      | RS232 |
| ボーレート    | 38400 |
| データ ビット  | 8     |
| パリティ     | 該当なし  |
| ストップ ビット | 1     |
| フロー制御    | 該当なし  |

| トランスミッタ コマンド        | 説明                          |
|---------------------|-----------------------------|
| IP=n1.n2.n3.n4      | IPアドレス                      |
|                     | 例:n1=192、n2=168、n3=1、n4=1   |
|                     | IPアドレス=192.168.1.1          |
| NETMASK=n1.n2.n3.n4 | ネットマスク                      |
|                     | 例:n1=255、n2=255、n3=255、n4=0 |
|                     | ネットマスク = 255.255.255.0      |
| GATEWAY=n1.n2.n3.n4 | ゲートウェイ                      |
|                     | 例:n1=192、n2=168、n3=1、n4=189 |
|                     | ゲートウェイ = 192.168.1.189      |

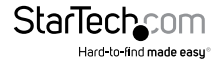

| IPALL=i1.i2.i3.i4<br>n1.n2.n3.n4<br>g1.g2.g3.g4 | 例:i1=192、i2=168、i3=1、i4=1、<br>n1=255、n2=255、n3=255、n4=0、<br>g1=192、g2=168、g3=1、g4=189<br>IPアドレス = 192.168.1.1;<br>ネットマスク:255.255.255.0;<br>ゲートウェイ:192.168.1.189 |
|-------------------------------------------------|----------------------------------------------------------------------------------------------------|
| GROUP=n                                         | Group ID、n:0~1023<br>例:n=22、Group ID=22                                                                                                    |
| OBR=n、m                                         | 出力ビットレート、n=F、H、S<br>(FHD、HD、SD)、m= ビットレート (Kb)<br>例:OBR=F、&、フルHD形式8ビット<br>レート ディスプレイ                                                                            |
| DS=n, m                                         | ダウンスケール出力<br>n=ForH(F=FHD、H=HD)、m=F、H、S<br>(F=FHD、H=HD、S=SD)、<br>例:DS=F、H、1080pから720pに<br>ダウンスケール<br>例:n=115200、Bypass<br>ボーレート115200                           |
| DN=n                                            | デバイス名 n:ASCII String<br>(最大サイズ - 31)<br>例:DN =0C、デバイス名=12                                                                                                    |
| GCID                                            | 会社IDを取得                                                                                                    |
| VS                                              | 現在の設定を表示する                                                                                                    |
| PI                                              | 製品情報                                                                                                    |
| FACTORY                                         | 工場出荷時の初期設定にリセットする                                                                                                    |
| REBOOT                                          | デバイスを再起動する                                                                                                    |
| UPDATE                                          | ファームウェアを更新する                                                                                                    |
| PAUSE=n                                         | ファームウェアを一時停止または<br>実行する、n:0 - Run、n=1 - Pause<br>例:PAUSE=0、ファームウェアを<br>実行する                                                                                     |

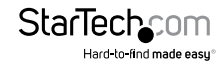

 PWD=n
 Power オン / オフ、n:0. 電源オン, n=1

 電源オフ
 例:PWD=1、トランスミッタの電源オフ

| レシーバコマンド                                      | 説明                                                                                                    |
|-----------------------------------------------|----------------------------------------------------------------------------------------------------|
| CE                                            | モニタEDIDをトランスミッタにコピーする                                                                                                    |
| AVOE                                          | オーディオビデオ出力有効化                                                                                                    |
| AVOD                                          | オーディオビデオ出力無効化                                                                                                    |
| MAC=n1 n2 n3 n4 n5 n6                         | MACアドレスを設定する                                                                                                    |
| DHCP=n                                        | DHCP オン/オフ、n :0 - オフ、1 - オン<br>例:DHCP = 1、DHCP オン                                                                                                    |
| IP=n1.n2.n3.n4                                | IPアドレス<br>例:n1=192、n2=168、n3=1、n4=1<br>IPアドレス=192.168.1.1                                                                                                    |
| NETMASK=n1.n2.n3.n4                           | サブネット マスク<br>例:n1=255、n2=255、n3=255、n4=0<br>サブネット マスク:255.255.255.0                                                                                            |
| GATEWAY=n1.n2.n3.n4                           | ゲートウェイアドレス<br>例:n1=192、n2 =168、n3=1、n4=189<br>ゲートウェイアドレス=192.168.1.189                                                                                         |
| IPALL=i1.i2.i3.i4 n1.n2.n3.n4 g1.g2.<br>g3.g4 | 例:i1=192,i2=168,i3=1,i4=1<br>n1=255,n2=255,n3=255,n4=0<br>g1=192 g2=168,g3=1,g4=189,<br>IPアドレス=192.168.1.1;サブネット<br>マスク=255.255.255.0;<br>ゲートウェイ:192.168.1.189 |
| GROUP=n                                       | グループ ID、n:0 ~ 1023<br>例:n = 22、グループ ID=22                                                                                                    |

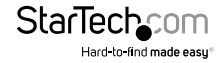

| BAUD=n  | バイパス ボーレート、<br>n :2400、4800、9600、19200、28800、<br>38400、57600、115200<br>例:BAUD=115200、バイパス<br>ボーレート115200 |
|---------|----------------------------------------------------------------------------------------------------|
| DN=n    | デバイス名 n:ASCII String<br>(最大サイズ - 31)<br>例:DN =0C、デバイス名=12                                                |
| GCID    | 会社IDを取得                                                                                                  |
| VS      | 現在の設定を表示する                                                                                               |
| PI      | 製品情報                                                                                                    |
| FACTORY | 工場出荷時の初期設定にリセットする                                                                                        |
| REBOOT  | デバイスを再起動する                                                                                               |
| UPDATE  | ファームウェアを更新する                                                                                             |
| PAUSE=n | ファームウェアを一時停止する、<br>n:0 - 自由実行、1 - 一時停止<br>例:PAUSE=0、ファームウェアを<br>実行する                                     |
|         |                                                                                                    |

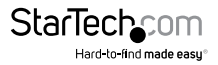

## 技術サポート

StarTech.comの永久無料技術サポートは、当社が業界屈指のソリューションを提供 するという企業理念において不可欠な部分を構成しています。お使いの製品につい てヘルプが必要な場合は、www.startech.com/support までアクセスしてください。 当社では、お客様をサポートするためにオンラインツール、マニュアル、ダウンロード 可能資料をご用意しています。

ドライバやソフトウェアに関する最新情報は www.startech.com/downloads でご確認ください

## 保証に関する情報

本製品は2年間保証が付いています。

StarTech.comは、資材や製造工程での欠陥に起因する商品を、新品購入日から、記載されている期間保証します。この期間中、これら商品は修理のために返品されるか、当社の裁量にて相当品と交換いたします。保証で適用されるのは、部品代と人件費のみです。StarTech.comは商品の誤用、乱雑な取り扱い、改造、その他通常の摩耗や破損に起因する欠陥や損傷に対して保証いたしかねます。

#### 責任制限

StarTech.com Ltd. やStarTech.com USA LLP(またはその役員、幹部、従業員、または 代理人)は、商品の使用に起因または関連するいかなる損害(直接的、間接的、特別、 懲罰的、偶発的、派生的、その他を問わず)、利益損失、事業機会損失、金銭的損失に 対し、当該商品に対して支払われた金額を超えた一切の責任を負いかねます。一部 の州では、偶発的または派生的損害に対する免責または限定的保証を認めていませ ん。これらの法律が適用される場合は、本書に記載される責任制限や免責規定が適 用されない場合があります。

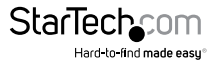